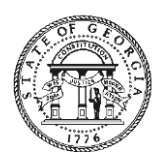

Brian P. Kemp Governor Kelly Farr Director

### **GeorgiaGrants Portal Access**

Below are the steps needed to obtain access to the portal:

- 1. You will receive a Terms and Condition Agreement via email from adobesign@adobesign.com
- 2. After executing the terms and conditions you will receive an invitation to register to the portal via email.
  - a. The email will be sent from: grantcare mgr@opb.georgia.gov
  - b. The subject line: Welcome to the Georgia Grants Portal Action Required
- 3. This email includes a hyperlink labeled Register for Georgia Grants Portal

From: Manager, GrantCare <grantcare\_mgr@opb.georgia.gov> Date: Thursday, September 1, 2022 at 12:54 PM To: Joe Smith <JoeS@emailaccount> Subject: Welcome to the Georgia Grants Portal - Action Required

Dear Joe Smith,

You have been identified as point of contact for City of Atlanta.

This is an automated e-mail sent by the Governor's Office of Planning and Budget. You are receiving this notification because you are listed as the point of contact for City of Atlanta and will be responsible for entering information into the Georgia Grants Portal on their behalf.

Please follow the link below to register with the Georgia Grants Portal.

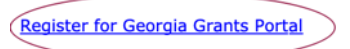

Georgia Grants Administrator

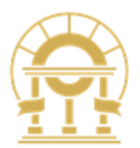

- 4. Clicking on the hyperlink will direct you to the Redeem invitation page of the Georgia Grants Portal
- 5. The Invitation code will automatically be filled out for you
- 6. Click on Register

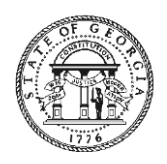

| rian P. Kemp |                                                                    |                                             |                                                |                                |                                         |                                     | Kelly Fa |
|--------------|--------------------------------------------------------------------|---------------------------------------------|------------------------------------------------|--------------------------------|-----------------------------------------|-------------------------------------|----------|
| overnor      | GEOR   GEOR                                                        | GIA<br>TS                                   |                                                | Sea                            | rch                                     | <b>Q</b> Sign in                    | Directo  |
|              | Home Grant Opp                                                     | portunities                                 |                                                |                                |                                         |                                     |          |
|              | ◆ Sign in Redee                                                    | em invitation                               |                                                |                                |                                         |                                     |          |
|              | To access this porta<br>you if you click the                       | l you must enter ar<br>link provided in yo  | n invitation code, the<br>ur email invitation. | n click the Register button be | elow. The code will<br>automatically be | be entered for<br>filled out for yo | bu       |
|              | * Invitation code a72wZI-C-caqErhgN-5BVAiIzZIBIG7j9xx              |                                             |                                                | tq3SWDl4QpPVPG-7qCIM62R1F-h    | YCpmNuYOwbnUBPI                         | 2-QDDo3qE4265s4D                    |          |
|              |                                                                    | I have an existing<br>Register<br>GIA<br>TS | g account                                      |                                |                                         |                                     |          |
|              | How can we                                                         | e help?                                     |                                                | Quick Links                    | Your Go                                 | overnment                           |          |
|              | Call Us<br>Primary: ( <u>404) 656</u><br>Fax: ( <u>404) 656-38</u> | <u>5-3820</u><br>28                         |                                                | Budget Documents               | State Organ                             | nizations<br>cials                  |          |
|              | Visit                                                              |                                             |                                                | <u>U.S. Census in Georgia</u>  | State Jobs                              |                                     |          |

- 7. This will open the new account page
- 8. Select the Username and Password that you would like to use and click on the Register button.

# \* Email \* Username \* Password \* Confirm password Register

**Register for a new local account** 

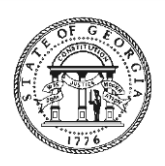

Brian P. Kemp Governor Kelly Farr Director

- 9. Once you click on the Register button you can continue to fill out your profile.
- 10. Begin by filling out the required information full name, email, and at least one phone number and clicking the update button.

| John Osorio      | Please provide some information about yourself.   You must complete your profile before using the features of this website. |                            |   |  |
|------------------|----------------------------------------------------------------------------------------------------|----------------------------|---|--|
| Profile          | Your information                                                                                                    |                            |   |  |
| Organization     | First Name *                                                                                                    | Last Name *                |   |  |
| Authorized Users |                                                                                                    |                            | ۰ |  |
| Agreements       | E-mail *                                                                                                    | Title                      |   |  |
| Security         | During plane                                                                                                    | Makila Dhama               |   |  |
| Change password  | Provide a telephone number                                                                                                  | Provide a telephone number |   |  |

Profile

11. Click on the organization link on the left menu and enter your EUI and EIN Number

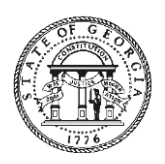

Kelly Farr Director

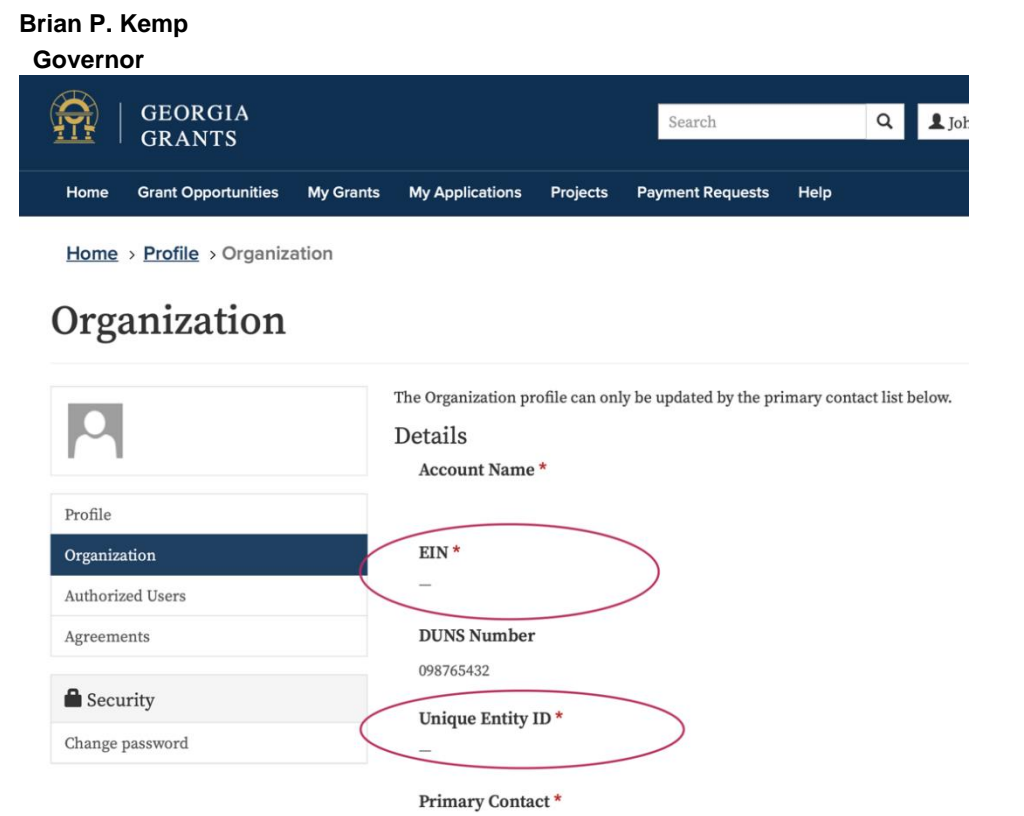

- 12. You may now navigate to the My Grants tab to view your Approved Grants
- 13. The Portal User Guide provides the details needed to review your Grant Details, submit Payment Request(s), and obtain Payment Status. You can access the guide <u>here</u>.

#### **Optional: Adding Authorized Users**

Authorized Users can be added and managed from the Authorized Users page. Here are the steps needed if you would like to authorize users for your organization.

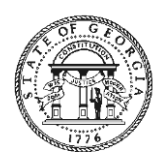

#### Brian P. Kemp Governor

Kelly Farr Director

1. Select Authorized Users from the left menu and enter the authorized user details.

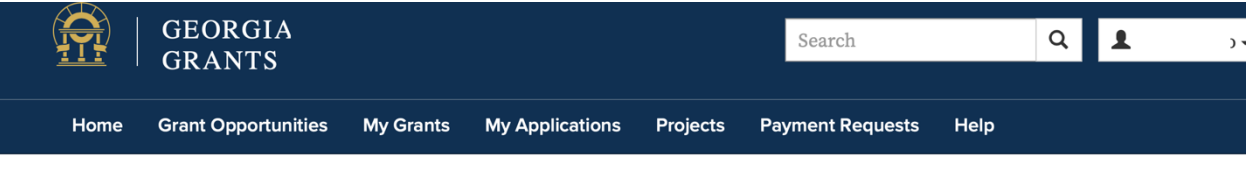

<u>Home</u> > <u>Profile</u> > Authorized Users

## Authorized Users

|                  | The <b>Primary Contacts</b> listed below are designated make changes and submit data for grant applied.<br>The <b>Related Contacts</b> listed below are not directly below are not directly below ar | ated members of your organization and can<br>cations related to your organization.<br>cctly associated to your organization but are |
|------------------|----------------------------------------------------------------------------------------------------|----------------------------------------------------------------------------------------------------|
| Profile          | designated as having access to make changes a<br>to your organization. To add or remove Related<br>administrator.                                                                                                    | and submit data for grant applications related<br>d Contacts please contact the portal                                              |
| Organization     | Account Name                                                                                                    |                                                                                                    |
| Authorized Users |                                                                                                    |                                                                                                    |
|                  |                                                                                                    |                                                                                                    |
| Agreements       |                                                                                                    |                                                                                                    |
| Agreements       | Primary Contacts                                                                                                    | New Contact                                                                                                    |

- 2. The New Contact pop up window will open
- 3. Enter the requied details which include full name, email, and at least one phone number.

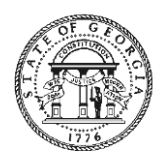

| Brian P. K<br>Governo<br>New Cor | emp<br>r<br>ntact                                                                                                    |                                                                                                    | Kelly Farr<br>Director |
|----------------------------------|----------------------------------------------------------------------------------------------------|----------------------------------------------------------------------------------------------------|------------------------|
|                                  |                                                                                                    |                                                                                                    |                        |
|                                  | Adding a new contact sends an autom<br>form. This email contains an invitation c<br>portal and the information associated to | ated email to the person identified in this<br>ode, granting that person access to this<br>your organization. |                        |
|                                  | First Name *                                                                                                    | Last Name *                                                                                                   |                        |
|                                  | Email *                                                                                                    | Job Title                                                                                                    |                        |
|                                  | Business Phone                                                                                                    | Mobile Phone                                                                                                  |                        |
|                                  | Provide a telephone number                                                                                                   | Provide a telephone number                                                                                    |                        |
|                                  |                                                                                                    | Add Cont                                                                                                    | act                    |

- 4. Designated person will receive an portal invitation via email so they can register to the portal.
- 5. Details on managing Autjhorized Users can be found on the Portal Guide here